## ПОРЯДОК ЗАПИСИ И ЗАЧИСЛЕНИЯ НА ПРОГРАММЫ МАОУ ДО «ДДТ» (ЗДАНИЯ НА УЛ. МЕНДЕЛЕЕВА, Д.7 И ПР. УСПЕНСКОМ, 111Б) ЧЕРЕЗ НАВИГАТОР ДОПОЛНИТЕЛЬНОГО ОБРАЗОВАНИЯ <u>р66.навигатор.дети</u>

1. Авторизоваться в личном кабинете на портале Навигатор. Введите логин и пароль. Если пароль забыли, воспользуйтесь кнопкой «Не помню пароль».

| перс. финансирован                                      | независимая оценка                                                                                                    | HESABLA                                                                                                    | мероприятия                                                                                                 |
|---------------------------------------------------------|----------------------------------------------------------------------------------------------------|----------------------------------------------------------------------------------------------------|----------------------------------------------------------------------------------------------------|
| РЕГИСТРАЦИЯ ВХ<br>ВХОД ЧЕРЕЗ ГОСУСЛУ                    |                                                                                                    | ЕЛЬНОГО<br>ОВСКОЙ                                                                                                    | НАВИГАТОР ДОПОЛНИТЕЛЬ<br>ОБРАЗОВАНИЯ СВЕРДЛОВО<br>ОБЛАСТИ                                                   |
|                                                         | псы                                                                                                    | помню пароль сервисы                                                                                                   | пистрация вход не п                                                                                         |
|                                                         |                                                                                                    | BALLEMAL                                                                                                    |                                                                                                    |
|                                                         | ×                                                                                                    |                                                                                                    |                                                                                                    |
|                                                         |                                                                                                    | BALLITAPORIS                                                                                                    |                                                                                                    |
|                                                         | -                                                                                                    |                                                                                                    |                                                                                                    |
|                                                         | ©<br>войти                                                                                                    |                                                                                                    |                                                                                                    |
| а्ния в                                                 | ©<br>войти<br>пнитедьңако образо́ре                                                                                                    | дополните                                                                                                    | таправление<br>Тип поограммы                                                                                |
| ания в                                                  | войти<br>войти<br>пнительното образов<br>ринбурге                                                                                                    | дополните<br>Екатерине                                                                                                 | типровилитис<br>Тип программы<br>Возраст детей                                                              |
| ания в                                                  | ©<br>войти<br>пнительного образое<br>ринбурге                                                                                                    | дополните<br>Екатеринб                                                                                                 | тівіцавлаліс<br>Тип программы<br>Возраст детей<br>Особенности здоровья                                      |
| ания в<br>предоставлении<br>и их в реестре              | ВОЙТИ<br>ВОЙТИ<br>ПНИТЕЛЬНОГО ОбраЗОВ<br>РИНБУрге<br>анизаций, осуществляющих прием запалений<br>ов дополнительного образования и регистрац                                                   | ДОПОЛНИТЕ<br>Екатеринб<br>Новость<br>Список организаций, с<br>сертификатов дополни                                     | тип программы<br>Тип программы<br>Возраст детей<br>Особенности здоровья<br>Условив оплаты                   |
| опредоставлении<br>и их в реестре<br>вацию сертификатов | Войти<br>войти<br>пнительного образования и регистрац<br>ов дополнительного образования, а также акти<br>ов дополнительного образования, а также акти<br>ыного образования в г. Екатеринбурге | Список организаций, о<br>сертификатов дополни<br>дополнительного обра                                                  | тиоправидили:<br>Тип программы<br>Возраст детей<br>Особенности здоровья<br>Условия оплаты<br>Запись открыта |
| опредоставлении<br>и их в реестре<br>вацию сертификатов | Войти войти пнительного образования и регистрации, осуществляющих прием запалений по дополнительного образования, а также активного образования в г. Екатеринбурге кора                       | Арополните<br>Валость<br>Список организаций, с<br>сертификатов дополни<br>сертификатов дополни<br>дополнительного обра | Тип программы<br>Возраст детей<br>Особенности здоровья<br>Уславия аплаты<br>Запись открыта                  |

2. Во вкладке «Гибкий поиск программ» выберите **муниципалитет**: Городской округ Верхняя Пышма, **организатора программ** – МАОУ ДО «ДДТ». Нажмите на кнопку **«НАЙТИ».** 

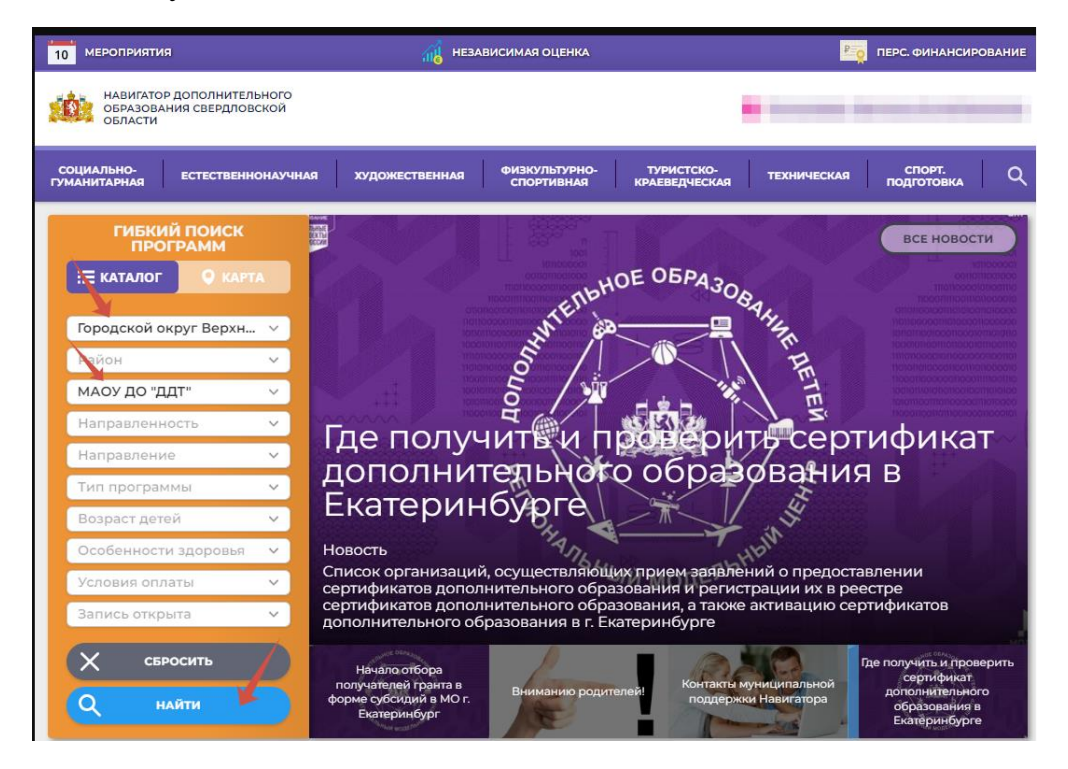

3. Из перечня программ или в избранном (программы, которые Вы возможно отложили для записи) нажимаете кнопку «Подробнее».

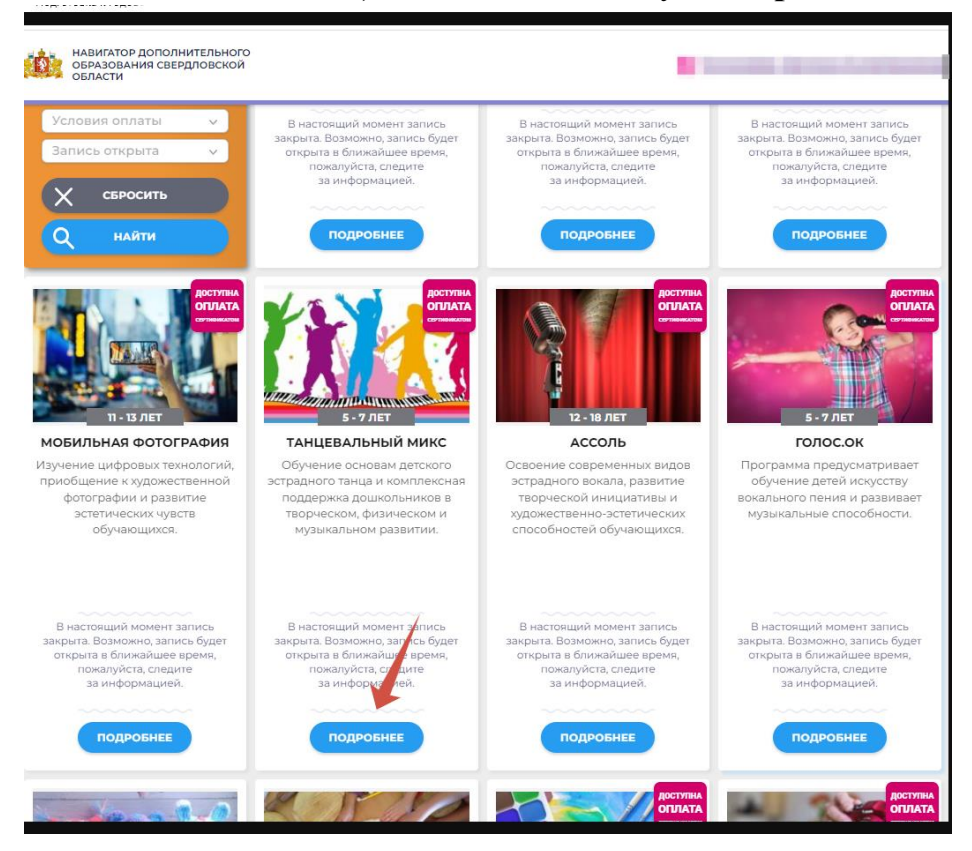

Откроется карточка программы. Здесь указана информация о программе: адрес, возраст, план приема, а также описание и ГРУППЫ программы. На компьютере и в мобильной версии выглядит немного по-разному.

4. ЧТОБЫ ПОДАТЬ ЗАЯВКУ НА ЗАЧИСЛЕНИЕ, ВЫБИРАЙТЕ ВКЛАДКУ ГРУППЫ И НАЖИМАЙТЕ НА НЕЕ.

дской окру

### С ПЕРСОНАЛЬНОГО КОМПЬЮТЕРА

#### **МОБИЛЬНАЯ** ВЕРСИЯ

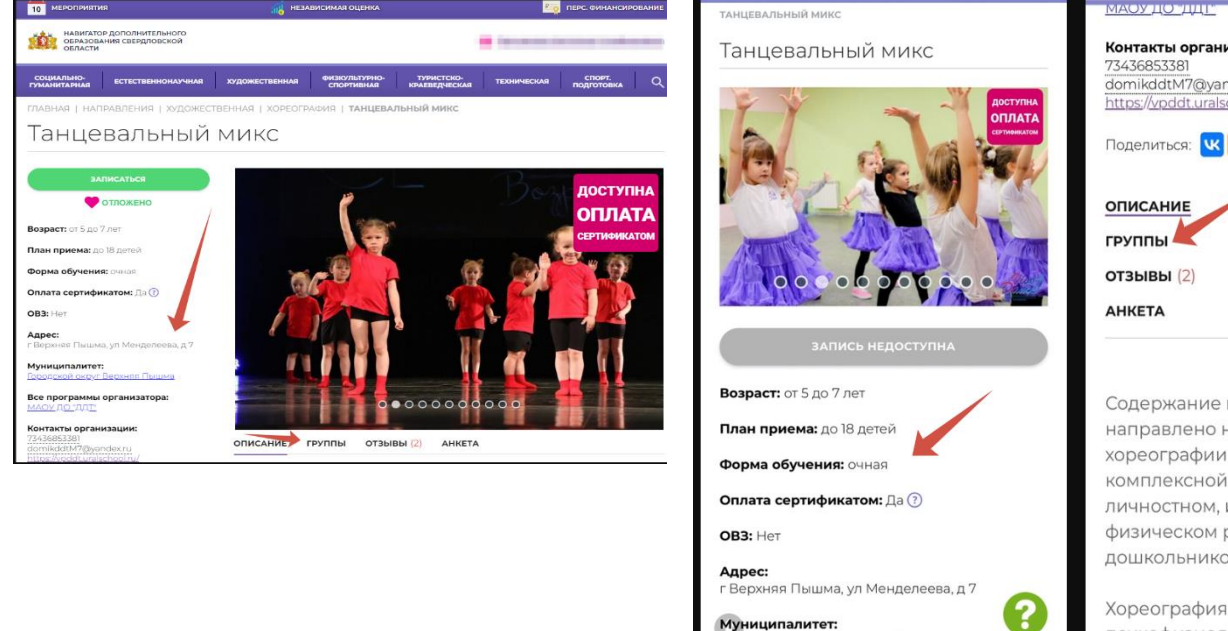

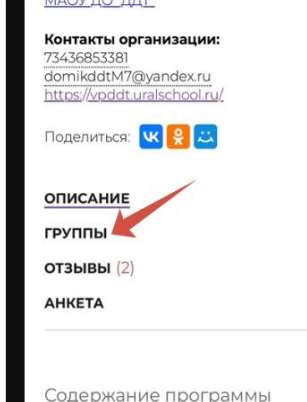

направлено на изучение основ хореографии и обеспечение комплексной поддержки в личностном, интеллектуальном и физическом развитии дошкольников.

Хореография - активизируют все психофизиологические процессы организма ребенка. С точки зре интеллектуального развития.

#### ЗДЕСЬ РАЗМЕЩЕНЫ ВСЕ ГРУППЫ ПРОГРАММЫ С РАСПИСАНИЕМ.

ВЫБИРАЕТЕ ГРУППУ, РАСПИСАНИЕ КОТОРОЙ ПОДХОДИТ ВАМ И НАЖИМАЕТЕ КНОПКУ ЗАПИСАТЬСЯ

#### С ПЕРСОНАЛЬНОГО МОБИЛЬНАЯ **КОМПЬЮТЕРА** ВЕРСИЯ НАЖИМАЕТЕ НА КНОПКУ «ГРУППЫ» И 118.65 P/ yac Период освоения программы: 11.09.2023 — 7593.6 P / по конца полуголия 31.05.2024 (144 yaca) ПРОЛИСТЫВАЕТЕ СТРАНИЦУ ВНИЗ -17085.6 ₽ / за учебный год Адрес проведения: г Верхняя Пышма, ул ОТКРЫВАЮТЯ ГРУППЫ С РАСПИСАНИЕМ пеева, д 7 7593.6 ₽ / до конца полугодия Расписание занятий 17085.6 ₽/за учебный год пн вт ср чт пт сб вс 8:10 - 19:15 18:10 - 19 Расписание занятий пн BT ср 19:10 - 20:15 ЧТ Третья группа - 6-7 лет (Значимая) (артикул 1127803) пт Преподаватель: Крыленко Анна Олеговна Обучение оплачивается за счет бюджета Возраст: от 5 до 7 лет сб План приема: от 10 до 18 человек (все места вободны) BC Период освоения программы: 11.09.2023 — 31.05.2024 (144 часа) Адрес проведения: г Верхняя Пышма, ул Менделеева, д 7 Расписание занятий пн чт сб вс вт ср пт 17:00 - 18:05 17:00 - 18:05 Вторая группа 5-6 лет (Сертифицированная) (артикул 1028229) Преподаватель: Крыленко Анна Олеговна Возраст: от 5 до 7 лет План приема: от 10 до 18 человек Период освоения программы: 11.09.2023 - 31.05.2024 (144 часа) Адрес проведения: г Верхняя Пышма

# 5. ОТКРЫВАЕТСЯ **ОФОРМЛЕНИЕ ЗАЯВКИ** – ПРОВЕРЬТЕ ВСЕ ПОЛЯ И НАЖИМАЙТЕ КНОПКУ ДАЛЕЕ.

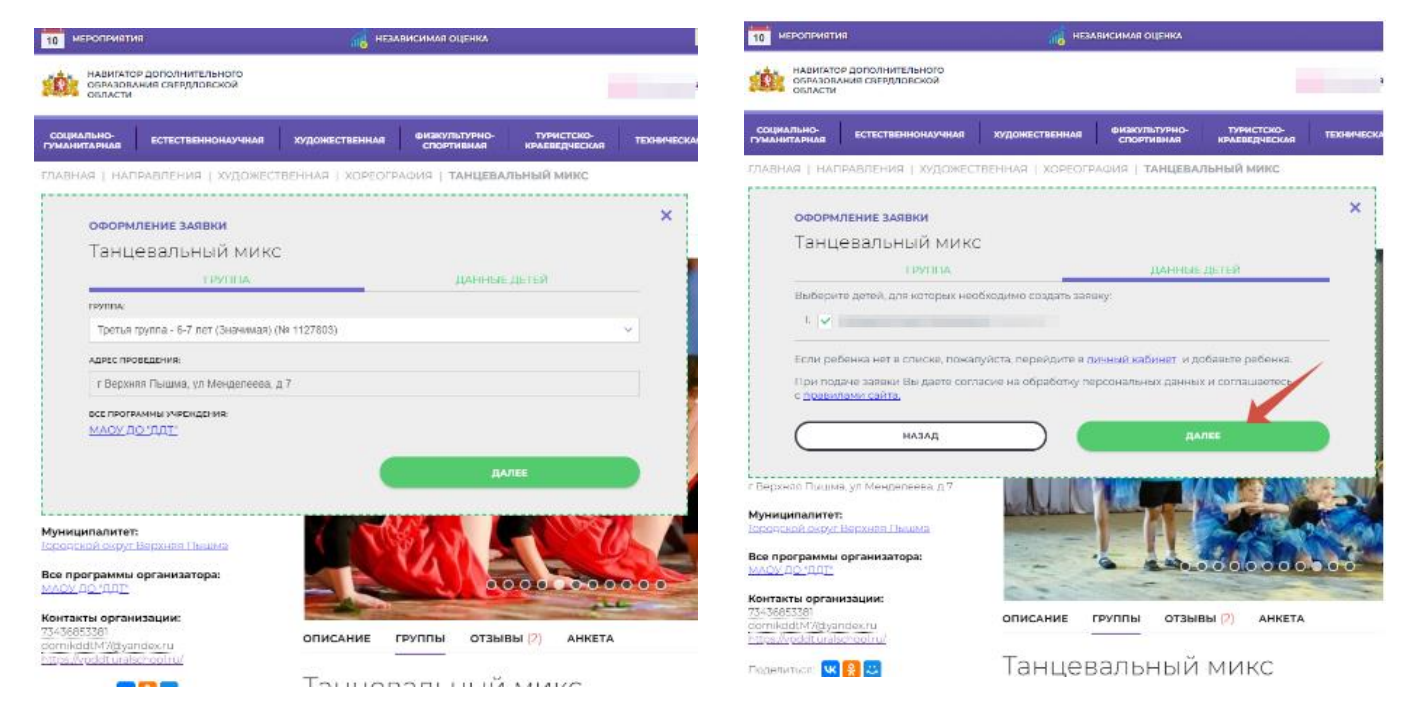

Если у вас несколько детей – поставьте галочку у имени ребенка, которого записываете на программу, либо для всех детей выбираете данную группу.

#### 6. ДЛЯ ЗАЧИСЛЕНИЯ – ЖДАТЬ ЗВОНКА НЕ НАДО!

Вы приносите документы в течение пяти календарных дней с момента подачи заявки.

Документы для зачисления: копии свидетельства о рождении или паспорта ребенка, паспорта с регистрацией (прописка) родителя

Документы приносить в здание ДДТ по ул. Менделеева, 7

7. ПРОВЕРИТЬ ЗАЧИСЛЕНИЕ НА ПРОГРАММЫ МОЖНО В СВОЕМ ЛИЧНОМ КАБИНЕТЕ.

Находите вкладку – заявки:

Статус – новая – заявка еще не подтверждена, зачисления нет

Статус – зачислен/обучается – зачисление произошло.

Также вы можете сами отменить заявку, или создать заявление о расторжении (сертифицированные программы).

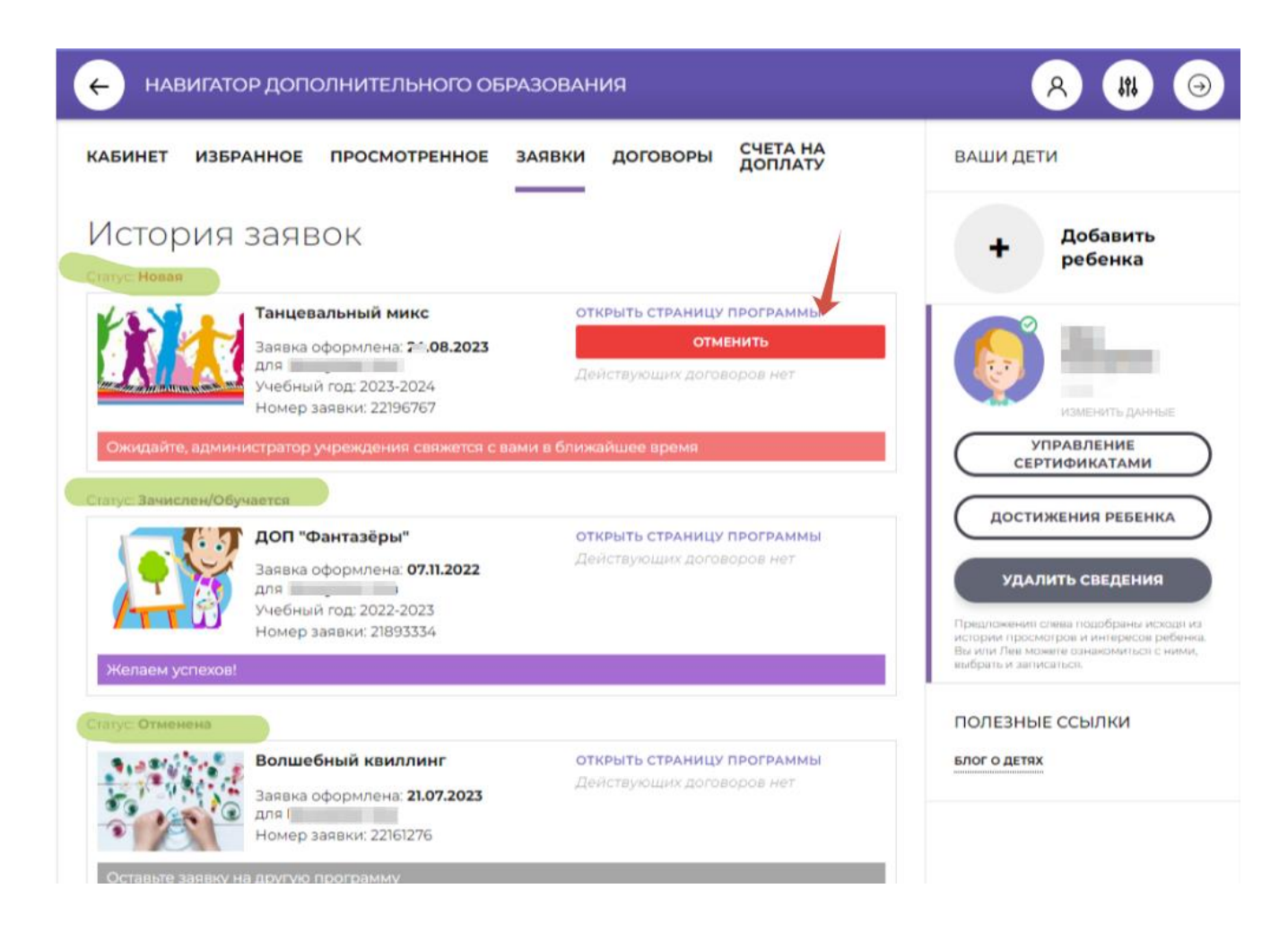